## Excel表計算処理技能認定試験3級実技サンプル問題採点シート(2013対応)

受験番号

受験者氏名

合計 ※採点シートに記述されている数式は例であり、引数を省略したり、設定値が違っていても、問題指示通りの結果が得られれば減点しないものとする。

| 問題   | 採点項目           |             | チェック項目                                                                                                    | 配点    | 得点 |
|------|----------------|-------------|----------------------------------------------------------------------------------------------------|-------|----|
| 問題 1 | 項目1            | 詳細1         | (7)"解答.xlsx"が作成されている。                                                                                                    | 3     |    |
|      |                |             | (ファイル名が誤っているが、以降の設問が別のファイル名で解答されている場合は、ここでの配                                                                                                    |       |    |
|      |                |             | 点を0点とし、以降の採点は通常通り行う。)                                                                                                    |       |    |
|      | 項目 2           | 詳細1         | 「新規会員」ワークシート上で採点を行う。                                                                                                    | 2     |    |
|      |                |             | (1)受験番号(C1)および受験者氏名(C2)が全角・左詰めで正しく入力されている。                                                                                                    |       |    |
|      | - <b>E D</b> 0 |             | (すべてできていて得点)                                                                                                    | 0     |    |
|      | 項日 5           | ⇒半 √□ 1     | (2)) 新規会員」ワークンートが指示通り編集されている。                                                                                                    | (+ 1) |    |
|      |                | 計 市田 1      | •B8に「新佰店」、B9に「次谷店」、B23に「合計」、B24に「平均」、B25に「東大」、B26に「東小」の<br>                                                                                                    | (+3)  |    |
|      |                |             | 又于クリルユ正し、ハルされしいる。<br>(オペアできていて得占)                                                                                                    |       |    |
|      | -              | 詳細2         | ・罫線の種類および位置が正しい。(すべてできていて得点)                                                                                                    | (+3)  |    |
|      | -              | 詳細3         | ・列幅が列Aが「3」、列Bが「12」、列Cから列Gが「10」、列Hが「15」に設定されている。                                                                                                    | (+3)  |    |
|      |                |             | (すべてできていて得点)                                                                                                    |       |    |
|      | 項目4            |             | (3)表のタイトルが指示通り作成されている。                                                                                                    | 10    |    |
|      |                | 詳細1         | ・ワードアートスタイルが「塗りつぶしー白、輪郭-アクセント1、影」である。(目視チェック)                                                                                                    | (+3)  |    |
|      |                |             | ・<図1>とほぼ同じ位置に配置されている。(目視チェック)                                                                                                    |       |    |
|      | -              | ⇒半交回の       | (すべてできていて得点)                                                                                                    | (+2)  |    |
|      |                | 6千 77日乙     | ・又十夘「利祝云貝獲仔集訂衣」が止し、八刀さんし、いる。<br>・フォンムが「UCD明胡匠」フォンムサイズが「19ヵ4」 文字の絵郎の名が「書 アクセンム1」(「テーマ」                                                                                                    | (+3)  |    |
|      |                |             | (-) / (-) / (- |       |    |
|      |                |             | (すべてできていて得点)                                                                                                    |       |    |
|      |                | 詳細3         | ・図形のスタイルが「塗りつぶし-青、アクセント5」である。(目視チェック)                                                                                                    | (+2)  |    |
|      |                | 詳細4         | ・図形の効果が「標準スタイル1」である。                                                                                                    | (+2)  |    |
|      | 項目 5           | 詳細1         | (4)表の項目名(B7からH7)のセルの塗りつぶしの色が「青、アクセント1、白+基本色40%」([テーマ                                                                                                    | 2     |    |
|      |                |             | の色] 4行5列目) である。                                                                                                    |       |    |
|      |                |             | (すべてできていて得点)                                                                                                    |       |    |
|      | 項目 6           | 詳細1         | (5)B7からH7、B23からB26の文字の配置の横位置が「中央揃え」である。                                                                                                    | 2     |    |
|      | 百日 7           | ⇒光 ∕四 1     | (すべてでざていて得点)<br>(G)P99からP96のフェンルのフタイルが「十字」である (ナベアできていて得点)                                                                                                    | 0     |    |
|      | 項日 (           | <b>計</b> 和1 | ((0/D23/146/D2007/オンドのベタイル/MT太子」でのる。(9 べしてきていて待点)                                                                                                    | 20    |    |
| 問題 9 | 佰日 1           | 詳細1         | 「新用今昌獲得集計表」が指示通り編集されている                                                                                                    | 30    |    |
| 问起 2 | 項日I            | 市平 亦曰 1     | 「利祝云貝愛付朱訂衣」が相小通り柵朱さんしている。 (1)教式が指示通り設定されている。                                                                                                    | 4     |    |
|      |                |             | •C23 $\rightarrow$ =SUM(C8·C22) E23主で同様。(すべてできていて得点)                                                                                                    |       |    |
|      | 項目 2           | 詳細1         | (2)数式が指示通り設定されている。                                                                                                    | 4     |    |
|      |                |             | ・C24 →=AVERAGE(C8:C22) E24まで同様。                                                                                                    |       |    |
|      |                |             | ・C24からE24が整数で表示されている。                                                                                                    |       |    |
|      |                |             | (すべてできていて得点)                                                                                                    |       |    |
|      | 項目 3           | 詳細1         | (3)数式が指示通り設定されている。                                                                                                    | 4     |    |
|      | 百日4            | ⇒半 √Ⅲ 1     | ・C25 → =MAX(C8:C22) E25まで同様。(すべてできていて得点)                                                                                                    | 4     |    |
|      | 項目 4           | 計 1         | (4) 叙八// 拍小囲り                                                                                                    | 4     |    |
|      | 項目 5           | 詳細1         | (5)数式が指示通り設定されていろ                                                                                                    | 4     |    |
|      | MH 0           | н — Л — Т   | •F8 → =(E8-D8)/D8 F23支で同様。                                                                                                    | 1     |    |
|      |                |             | ・F8からF23の表示形式が「パーセンテージ」、小数点以下の桁数が「1」である。                                                                                                    |       |    |
|      |                |             | (すべてできていて得点)                                                                                                    |       |    |
|      | 項目6            | 詳細1         | (6)数式が指示通り設定されている。                                                                                                    | 4     |    |
|      |                |             | ・G8 → =RANK.EQ(F8,\$F\$8:\$F\$22,0) G22まで同様。(すべてできていて得点)                                                                                                    |       |    |
|      | 項目 7           | 詳細1         | (7)表示形式が指示通り設定されている。                                                                                                    | 2     |    |
|      |                |             | ・C23からE23の表示形式が桁区切りスタイルである。                                                                                                    |       |    |
|      | 「百日の           | <u> </u>    | し 9 ^ し じさ しい し 侍 品 / (0) フ パーカラ インボ 培 デ 通 h 空 ぐ わ て いろ                                                                                                    | л     |    |
|      | 項日 0           | 市中 亦曰 1     | (8) ハークノインが指小通り設定されしている。<br>・「堆移」(48から499)にスパークラインが設定されている                                                                                                    | 4     |    |
|      |                |             | •「スパークラインの編集]ダイアログボックスにおいて、データ範囲が[C8・F?2」 場所の範囲が                                                                                                    |       |    |
|      |                |             | [\$H\$8:\$H\$22」である。                                                                                                    |       |    |
|      |                |             | ・スパークラインの種類が「折れ線」である。                                                                                                    |       |    |
|      |                |             | ・スパークラインツールの[デザイン]タブの表示において、「頂点(山)」チェックボックスがON、そ                                                                                                    |       |    |
|      |                |             | れ以外のチェックボックスはOFFに設定されている。                                                                                                    |       |    |
|      |                |             | ・スタイルが「スパークライン スタイル 濃色#3」である。                                                                                                    |       |    |
|      |                |             | (すべてできていて得点)                                                                                                    |       |    |
|      |                |             |                                                                                                    | 30    |    |
| 問題 3 | 項目 1           | 詳細1         | コース別人会状況」ワークシート上で採点を行う。<br>(1) Polic Closific ディレア語のため、ディブリュタイン「ディブリュタイン」(中国)インデジョン・シー                                                                                                    | 2     |    |
|      |                |             | (1)53からら18かアーノルに設定され、アーノルスダイル「アーフルスダイル(甲間)14」が設定され<br>インス                                                                                                    |       |    |
|      |                |             | (1) つ。<br>(オペアできていて得占)                                                                                                    |       |    |
|      | 佰日の            | 詳如1         | (2) R2からC18の並べ基えが指示通り設定されている                                                                                                    | Л     |    |
|      | 切口 4           | □十 小田 I     | (2)」のパンワロシンモン「官んパゴ目の通り以足C40 (V '2)。 ・「並べ巷え」ダイアログボックスの設定において 最優失されスキーが「レギュラー」の「見順」に設す                                                                                                    | 4     |    |
|      |                |             | 定されている。                                                                                                    |       |    |

| 問題   | 採点項目 |                    | チェック項目                                                   | 配点    | 得点 |
|------|------|--------------------|----------------------------------------------------------|-------|----|
|      | 項目3  | 詳細1                | (3)B3からG18の表においてデータが指示通り抽出されている。                         | 4     |    |
|      |      |                    | ・「レギュラー」(C4からC18)が「平均より下」で、「支店名」(B4からB18)に「(F)」(すべて半角)が含 |       |    |
|      |      |                    | まれている行が表示されている。                                          |       |    |
|      |      |                    | (フィルターを使用して正しく抽出されていて得点)                                 |       |    |
|      | -    |                    | 小計                                                       | 10    |    |
| 問題 4 | 項目1  |                    | 「月別入会状況」ワークシート上で採点を行う。                                   | 18    |    |
|      |      |                    | (1)グラフが指示通り作成されている。                                      |       |    |
|      |      | 詳細1                | ・グラフの種類が「積み上げ縦棒」である。                                     | (+4)  |    |
|      |      |                    | ・データの範囲が1=月別人会状況!\$B\$4:\$G\$16」、凡例項目(糸列)が「レギュラー、デイタイム、  |       |    |
|      |      |                    | モーニング、アフター5、ナイト」である。                                     |       |    |
|      |      | ⇒¥ ∲Ⅲ 0            | (すべてできていて侍点)<br>・P10からC97の祭囲に佐武されている                     | (+0)  |    |
|      |      | 市中 市田 乙            | ・D19/1*0G3107靼団に1FDCさんしている。<br>・ガラフスタイルが「スタイルん」である       | (+2)  |    |
|      |      |                    | (すべてできていて得ら)                                             |       |    |
|      |      | 詳細3                | ・グラフェリアの涂りつぶしの色が「書 アクセント1 白+基本色60%」(「テーマの色」 3行5列目)で      | (+3)  |    |
|      |      | р <del>т</del> лдо | ある。                                                      | (10)  |    |
|      |      | 詳細4                | ・プロットエリアの塗りつぶしが「テクスチャ:新聞紙」である。(目視チェック)                   | (+2)  |    |
|      |      | 詳細5                | ・グラフタイトルの文字列「月別入会状況」が正しく入力されている。                         | (+3)  |    |
|      |      |                    | ・グラフタイトルのフォントが「HGゴシックE」、フォントサイズが「14pt」に設定されている。          |       |    |
|      |      |                    | ・図形のスタイルが「光沢-青、アクセント1」である。(目視チェック)                       |       |    |
|      |      |                    | (すべてできていて得点)                                             |       |    |
|      |      | 詳細6                | ・横(項目)軸のフォントが「HGゴシックE」である。                               | (+2)  |    |
|      |      | 詳細7                | ・凡例の図形の枠線の色が「白、背景1」([テーマの色]1行1列目)である。                    | (+2)  |    |
|      |      |                    | 小計                                                       | 18    |    |
| 問題 5 | 項目1  |                    | 「新規会員」ワークシート上で採点を行う。                                     | 12    |    |
|      |      |                    | (1)ページ設定が指示通りである。                                        |       |    |
|      |      | 詳細1                | ・印刷範囲がB3:H26に設定されている。                                    | (+4)  |    |
|      |      |                    | ・用紙サイスが「A4」、印刷の同きが「横」に設定されている。                           |       |    |
|      |      | 5)/ /m a           | (すべてできていて得点)                                             |       |    |
|      |      | 詳細2                | ・拡大/縮小が140%」に設定されている。                                    | (+4)  |    |
|      |      |                    | ・印刷位置か用紙の水平万回の甲央に印刷されるように設定されている。                        |       |    |
|      |      | ⇒米 √Ⅲ 0            | (すべてできていて待点)                                             | (+ 4) |    |
|      |      | 計 和3               | ・ヘッターの右側に「&」日勺」」か設定されている。                                | (+4)  |    |
|      |      |                    | ・ノック一の中大司に「&」、、一ン留方」」か改定さんしいる。<br>(オペアできていて復占)           |       |    |
|      |      |                    | 「「」、、、、、、、、、、、、、、、、、、、、、、、、、、、、、、、、、、、                   | 10    |    |
|      |      |                    |                                                          | 1/2   |    |
|      |      |                    | 合計                                                       | 100   |    |